## 双葉町地図情報「せんだんマップ」操作マニュアル

## 1. 地図の表示

トップページの下部へスクロールし、一覧表示されたカテゴリをクリックすると、カテゴリマップが表示されます。

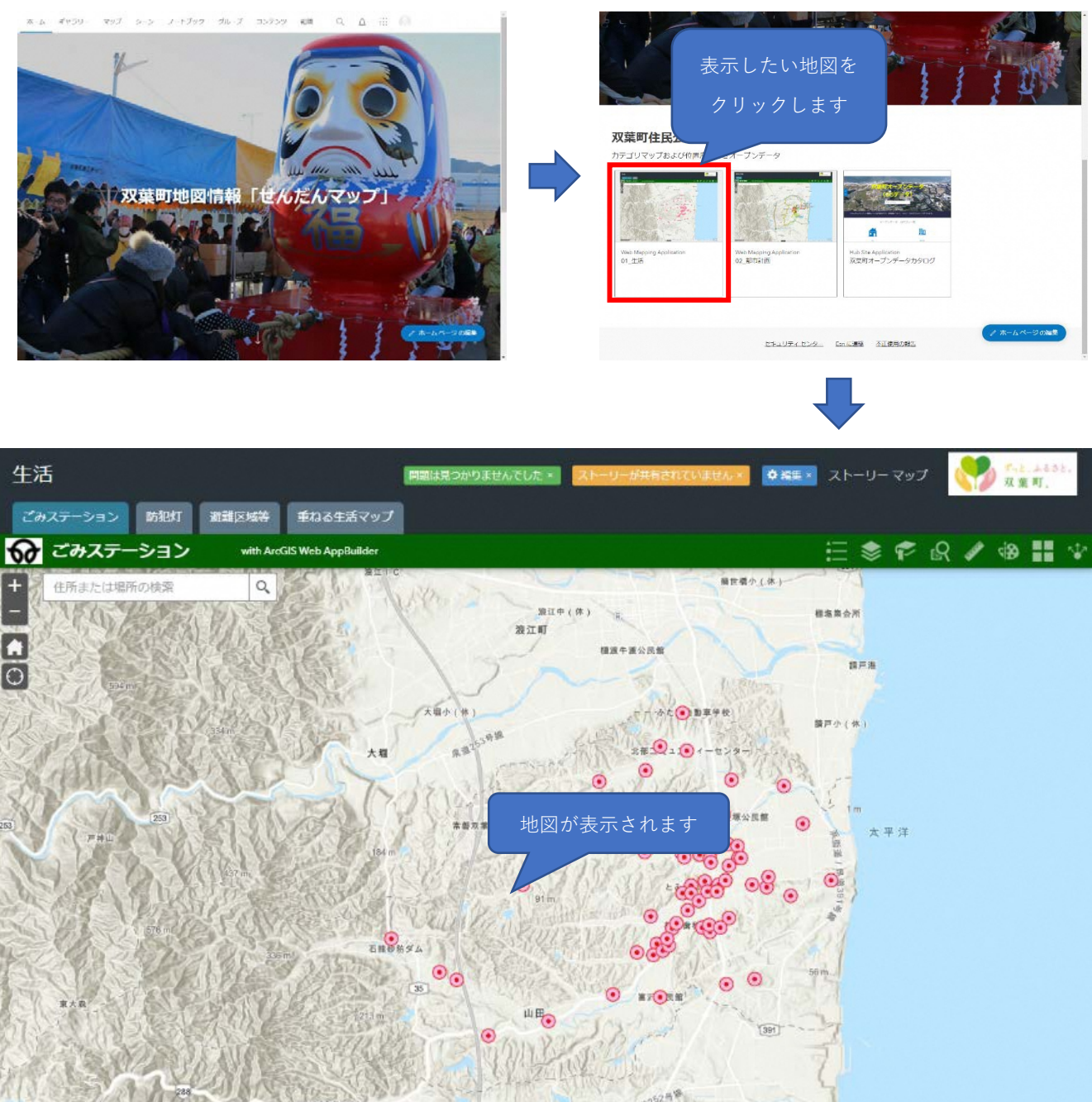

大廠可保健センター 常望面科

題の

map, NASA, NGA, USGS | GSI, Eari, HERE, Garmin, INCREMENT P, METI/NASA, USGS

## 2. 画面構成と機能

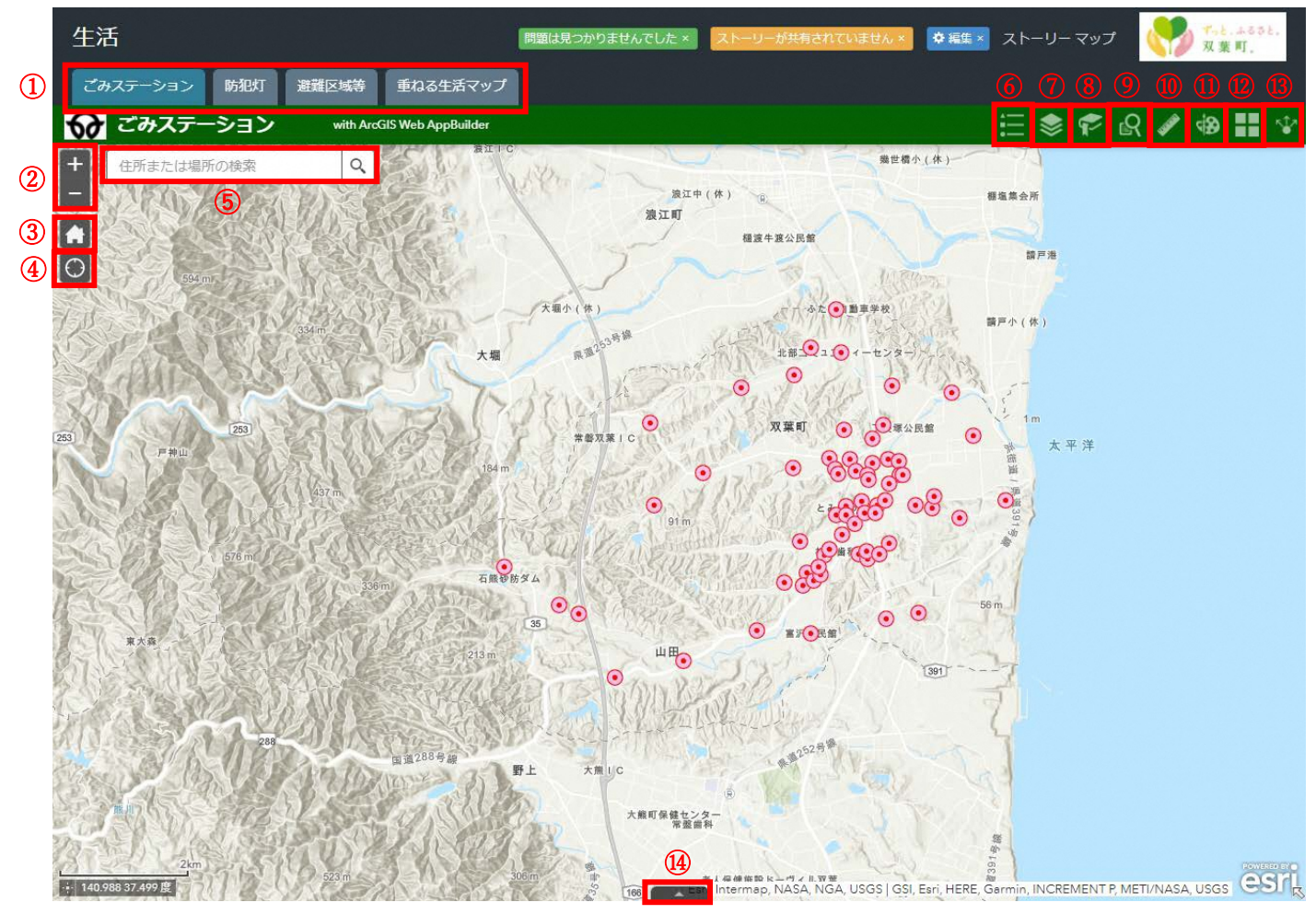

①タブをクリックすることで、各種マップの切り替えが可能です。
②地図の拡大・縮小を行います。拡大・縮小はマウスホイールでの調整も可能です。
③デフォルトの表示範囲に切替えます。
④スマートフォンなどで GPS 機能を ON にしている場合、現在の場所を中心に表示します。
⑤住所や場所を入力し、虫眼鏡マークをクリックすると、該当する位置を表示します。
⑥地図上のコンテンツの凡例を表示します。

⑦レイヤーリストを表示します。チェックボックスの ON/OFF で表示/非表示の切り替えが可能です。
 ⑧登録済みの地点をクリックすると該当エリアを中心に表示します。

また、現在の表示位置をブックマークとして登録することも可能です。 ⑨表示しているコンテンツに対して、条件を設定し、一致するデータを検索します。

⑩地図上で距離や面積の計測、位置座標の取得を行います。

(1)地図上に点・線・面・テキストの描画を行います。

12背景地図の切り替えを行います。

<sup>(3)</sup>表示している地図の URL を取得します。

(4)表示しているコンテンツの属性一覧表を表示します。

【お問い合わせ先】

双葉町役場 いわき事務所 〒974-8212 福島県いわき市東田町二丁目 19-4

電話:0246-84-5209 FAX:0246-84-5212 Email: kensetsu@town.futaba.fukushima.jp